## **Payroll Direct Deposit Instruction**

- 1. Log in to AccessUH https://access.uh.edu/
- 2. Enter CougarNet ID and Password (Select reset password if necessary and follow prompts)
- 3. Sign In: Navigate to P.A.S.S. icon

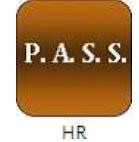

4. Click PASS icon and navigate to "Payroll and Compensation"

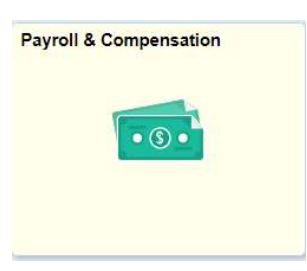

5. Select "Direct Deposit".

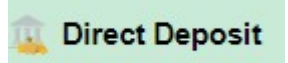

6. Click "Add Account".

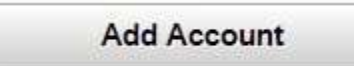

7. Enter required information:

| Add Direct Deposit        |                                    |
|---------------------------|------------------------------------|
|                           |                                    |
| Your Bank Information     |                                    |
| Routing Number            | View Check Example                 |
| Distribution Instructions |                                    |
| Account Number            |                                    |
| Retype Account Number     |                                    |
| *Account Type             | ~                                  |
| *Deposit Type             | ~                                  |
| Amount or Percent         |                                    |
| *Deposit Order (Exa       | mple: 1 = First Account Processed) |

- Deposit Type (Balance of Net Pay if Primary Account)
- Amount (leave blank)
- Deposit Order (999 will automatically appear if Balance of Net Pay)
- 8. Check acknowledgement box and click check box and "Submit" to save

Check this box to acknowledge authorization above and enable saving changes.

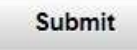

9. Click "Ok"